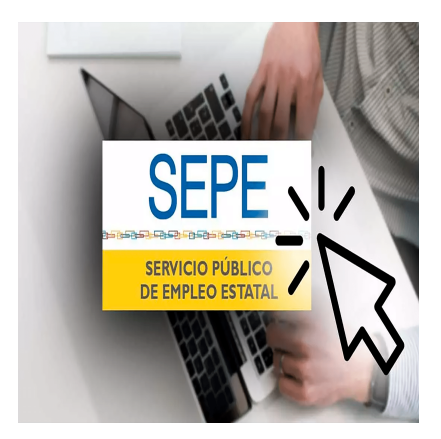

CÃ<sup>3</sup>mo saber online si estÃ<sub>i</sub>s dado de alta en el paro (SEPE)

# DescripciÃ<sup>3</sup>n

Si estÃ<sub>i</sub>s buscando trabajo o necesitas recibir algÃ<sup>o</sup>n tipo de ayuda al desempleo, es fundamental que estés dado de alta en el paro, es decir, en el Servicio PÃ<sup>o</sup>blico de Empleo (SEPE). En este artÃculo, te vamos a explicar cÃ<sup>3</sup>mo puedes comprobar de forma online si estÃ<sub>i</sub>s dado de alta en el paro (SEPE) de una manera sencilla.

¡Descubre cómo comprobar tu alta en el paro y solicitar prestaciones fácilmente! Además, te recomendamos aprovechar nuestros cursos gratuitos para desempleados y nuestros cursos gratis para trabajadores en activo. ¡Potencia tus habilidades y aumenta tus oportunidades laborales con nuestra formación especializada!

En la actualidad, el primer paso para acceder a oportunidades laborales o recibir prestaciones por desempleo es estar registrado en el SEPE. Existe la opciÃ<sup>3</sup>n de realizar este proceso de forma presencial, solicitando una cita previa en la pÃ<sub>i</sub>gina web del SEPE o por teléfono. Sin embargo, este método puede implicar largos tiempos de espera y desplazamientos a la oficina correspondiente, incluso si vives en un pueblo pequeño y la oficina estÃ<sub>i</sub> ubicada en otra localidad.

Por suerte, existe un método mucho mÃ<sub>i</sub>s simple, rÃ<sub>i</sub>pido y directo para saber si estÃ<sub>i</sub>s dado de alta en el paro: acceder a la Sede electrÃ<sup>3</sup>nica del SEPE. A través de esta plataforma online, podrÃ<sub>i</sub>s alcanzar el objetivo de comprobar tu estado de inscripciÃ<sup>3</sup>n en el paro sin complicaciones.

En los siguientes apartados, te guiaremos paso a paso en el proceso de verificar tu alta en el paro de forma online. También te proporcionaremos informaciÃ<sup>3</sup>n adicional sobre cÃ<sup>3</sup>mo inscribirte en el paro, cÃ<sup>3</sup>mo solicitar una prestaciÃ<sup>3</sup>n y cÃ<sup>3</sup>mo contactar con el SEPE en caso de necesitar ayuda.

No te preocupes si no estÃ<sub>i</sub>s familiarizado con los trÃ<sub>i</sub>mites online, Â<sub>i</sub>te lo explicaremos de manera clara y cercana! Al finalizar la lectura de este artÃculo, contarÃ<sub>i</sub>s con amplios conocimientos sobre cÃ<sup>3</sup>mo saber si estÃ<sub>i</sub>s dado de alta en el paro, asà como otros aspectos importantes relacionados con el SEPE.

¡Sigue leyendo y descubre cómo obtener la información que necesitas sin complicaciones!

# CÃ<sup>3</sup>mo saber online si estÃ<sub>i</sub>s dado de alta en el paro (SEPE)

#### Pasos para verificar el alta en el paro

Para saber de manera online si estÃis dado de alta en el paro (SEPE), es necesario seguir algunos pasos en la Sede electrÃ<sup>3</sup>nica del SEPE. A continuaciÃ<sup>3</sup>n, te explicamos detalladamente cada uno de ellos:

#### Ingreso a la Sede electrÃ<sup>3</sup>nica del SEPE

| Personas                           |                             |                                 | Consultas                                                                                                    | Sede<br>avegación. |
|------------------------------------|-----------------------------|---------------------------------|----------------------------------------------------------------------------------------------------|--------------------|
|                                    |                             |                                 | <ul> <li>Guía de uso. Consulta de prestaciones (PDF) </li> </ul>                                                                                                    |                    |
| C HERRANIENTAS DE<br>ACCESIBILIDAD |                             | F                               | <ul> <li>Guía de uso. Consulta y expedición de copias de certificados de empresa de un trabajador (PDF)</li> <li>2</li> </ul>                                                                                                    |                    |
|                                    | Protección por<br>desempleo | Empléo                          | A través de este servicio puedes consultar el estado de tu prestación por desempleo relativo a tus datos<br>personales, solicitudes, última prestación, recibos de nóminas y denegaciones.                                                                                |                    |
|                                    |                             |                                 | Así mismo, podrás consultar los datos del certificado de empresa que haya enviado la empresa, así como obtener<br>una copia del certificado de empresa, en la que haya cesado en tu actividad laboral.                                                                    |                    |
|                                    | ß                           |                                 | Para acceder a este servicio es necesario identificarse con certificado digital, DNI electrónico, usuario y contraseña obtenido a través del <u>esterna Clove</u> o pin al teléfono móvil.<br>Para más información sobre dichos trámites puedes consultar la guía de uso. |                    |
|                                    | Contratos                   | Formación                       | ATENCIÓN:<br>Si es usted beneficiario de una prestación por ERTE es posible que al consultar el recibo vea un cobro<br>indebido que no sea real y que desaparecerá cuando se realicen las regularizaciones correspondientes.                                              |                    |
|                                    |                             |                                 | Puede encontrar más información en esta nota aclaratoria sobre cobros indebidos.                                                                                                    |                    |
|                                    | Recursos                    | Otros trámites y procedimientos | Consultar prestación Consultar certificados de empresa                                                                                                    |                    |
|                                    |                             |                                 | UNDEREPORT                                                                                                    | Opciones           |

#### de identificaciÃ<sup>3</sup>n

Una vez dentro de la Sede electrÃ<sup>3</sup>nica del SEPE, encontrarÃ<sub>i</sub>s diferentes opciones para identificarte. Puedes elegir entre las siguientes alternativas:

 Certificado digital: Si posees un certificado digital vÃilido, podrÃis utilizarlo para identificarte de manera segura en la plataforma.

- DNI ElectrÃ<sup>3</sup>nico: Si tienes un DNI ElectrÃ<sup>3</sup>nico, podrÃ<sub>i</sub>s utilizarlo para realizar la identificaciÃ<sup>3</sup>n electrÃ<sup>3</sup>nica en el SEPE.

- Usuario Cl@ve: Si dispones de un usuario Cl@ve, podrÃis utilizarlo como método de

#### identificaciÃ3n en la Sede electrÃ3nica.

- Servicio PIN por Teléfono móvil: Si no cuentas con ninguno de los sistemas de identificación anteriores, puedes optar por solicitar un PIN a través de tu teléfono móvil. Este PIN te serÃ;

|                                                                |              | ototormo             | Céstellano                                |
|----------------------------------------------------------------|--------------|----------------------|-------------------------------------------|
| Procedimientos y servicios Información Registro electrónico Li | citaciones Q |                      | Fecha y hors oficial<br>4/8/2025 11:45:49 |
| Pin Teléfono Móvil                                             |              |                      |                                           |
| Usuario: NLR.                                                  |              |                      |                                           |
| Introduzcă los caracteres de venticación de<br>vagundad:       |              |                      |                                           |
| Sallr Volver                                                   | Acceder      |                      |                                           |
| Atendión Presencial Ayuda                                      | mpulsou      | Paginas Relacionadas | Si decide                                 |

utilizar el servicio PIN por Teléfono mÃ<sup>3</sup>vil, sigue estos pasos adicionales:

- Introduce tu número de DNI en el campo correspondiente.
- Indica el número de móvil al que deseas recibir el mensaje con el PIN.

- Resuelve la verificaciÃ<sup>3</sup>n de caracteres solicitada por la plataforma, generalmente ingresando los

caracteres que se muestran en una imagen o respondiendo una pregunta de seguridad.

- Haz clic en el botÃ<sup>3</sup>n de acceso para continuar.

#### Mensaje de confirmaciÃ<sup>3</sup>n de inscripciÃ<sup>3</sup>n como demandante de empleo

Una vez que te hayas identificado correctamente, la plataforma del SEPE mostrarÃ<sub>i</sub> un mensaje de confirmaciÃ<sup>3</sup>n que te indicarÃ<sub>i</sub> si estÃ<sub>i</sub>s inscrito como demandante de empleo, es decir, si estÃ<sub>i</sub>s dado de alta en el paro. Si recibes este mensaje de confirmaciÃ<sup>3</sup>n, significa que estÃ<sub>i</sub>s registrado en el SEPE.

#### VerificaciÃ<sup>3</sup>n adicional: intento de realizar un trÃimite para confirmar la inscripciÃ<sup>3</sup>n

En algunos casos, el mensaje de confirmaciÃ<sup>3</sup>n puede no aparecer a pesar de que estés inscrito en el SEPE. Para verificar tu inscripciÃ<sup>3</sup>n de forma adicional, intenta realizar algÃ<sup>o</sup>n trÃ<sub>i</sub>mite o gestiÃ<sup>3</sup>n dentro de la plataforma. Si se te permite llevar a cabo el trÃ<sub>i</sub>mite sin problemas, eso confirma que estÃ<sub>i</sub>s registrado en el SEPE. En cambio, si no puedes realizar el trÃ<sub>i</sub>mite, es probable que debas

darte de alta.

Recuerda que la plataforma online del SEPE puede presentar variaciones en su diseño y funcionamiento con el tiempo, por lo que es posible que encuentres pequeñas diferencias en los pasos mencionados. En cualquier caso, sigue las indicaciones que se muestren en la página web oficial del SEPE para realizar la verificación del alta en el paro de manera online.

¡Ahora estás un paso más cerca de conocer tu situación en el paro sin tener que salir de casa!

# Inscribirse en el paro

Estar dado de alta en el paro es fundamental para iniciar la bÃ<sup>o</sup>squeda de empleo de manera oficial y acceder a las prestaciones por desempleo. A continuaciÃ<sup>3</sup>n, te explicamos los pasos necesarios para inscribirte en el paro:

#### Importancia de estar dado de alta en el paro para buscar trabajo

Estar inscrito como demandante de empleo te permite acceder a servicios y programas de apoyo para encontrar trabajo. AdemÃ<sub>i</sub>s, es requisito indispensable para solicitar prestaciones por desempleo en caso de cumplir con los requisitos establecidos.

#### Solicitud de cita previa en la Oficina de Empleo

Para inscribirte en el paro, es necesario solicitar una cita previa en la Oficina de Empleo correspondiente a tu zona de residencia. La cita previa se puede obtener a través de la pÃigina web del SEPE o llamando por teléfono a los números de contacto habilitados para tal fin.

## DocumentaciÃ<sup>3</sup>n requerida

Al acudir a la cita previa, es importante llevar contigo la documentaciÃ<sup>3</sup>n necesaria para realizar el proceso de inscripciÃ<sup>3</sup>n en el paro. Los documentos mÃ<sub>i</sub>s comunes que suelen requerirse son:

 Documento Nacional de Identidad (DNI) en vigor: Es imprescindible presentar tu DNI o documento de identificaciÃ<sup>3</sup>n vÃ<sub>i</sub>lido.

 Cartilla de la seguridad social: Debes llevar contigo tu cartilla de la seguridad social para acreditar tu afiliaciÃ<sup>3</sup>n al sistema de seguridad social.

 Justificantes académicos/profesionales: Si tienes estudios o formaciÃ<sup>3</sup>n especÃfica, es recomendable llevar los justificantes correspondientes, como tÃtulos académicos o certificados de cursos realizados.

– Vida laboral: Aunque no es un requisito imprescindible, llevar contigo tu vida laboral puede ser útil para agilizar el proceso de inscripción. Puedes obtener tu vida laboral a través de la Sede electrónica de la Seguridad Social.

## ObtenciÃ<sup>3</sup>n de la tarjeta DARDE y requisitos para sellarla

Una vez ejecutada la inscripciÃ<sup>3</sup>n en el paro, recibirÃ<sub>i</sub>s la Tarjeta de Demanda de Empleo (DARDE). Esta tarjeta es personal y Ã<sup>o</sup>nica, y es relevante tenerla siempre contigo. Para mantenerla activa, deberÃ<sub>i</sub>s sellarla cada tres meses en la Oficina de Empleo correspondiente. El sello en la tarjeta DARDE acredita que sigues en situaciÃ<sup>3</sup>n de desempleo y es necesario para continuar recibiendo las prestaciones, en caso de corresponder.

Recuerda que los requisitos y documentaciÃ<sup>3</sup>n pueden variar en funciÃ<sup>3</sup>n de cada situaciÃ<sup>3</sup>n individual y de las normativas vigentes en tu comunidad autÃ<sup>3</sup>noma. Por ello, es recomendable consultar la informaciÃ<sup>3</sup>n oficial del SEPE o contactar directamente con la Oficina de Empleo para asegurarte de cumplir con todos los requisitos y tener toda la documentaciÃ<sup>3</sup>n necesaria antes de acudir a la cita previa.

Inscribirte en el paro es el primer paso para acceder a oportunidades laborales y recibir prestaciones por desempleo. AsegÃ<sup>o</sup>rate de seguir los procedimientos establecidos y cumplir con los requisitos para obtener todos los beneficios a los que tienes derecho.

# Solicitar una prestaciÃ<sup>3</sup>n

Si cumples los requisitos establecidos, puedes solicitar una prestaciÃ<sup>3</sup>n por desempleo. A continuaciÃ<sup>3</sup>n, te explicamos los pasos y la documentaciÃ<sup>3</sup>n necesaria para realizar este trÃ<sub>1</sub>mite:

## Necesidad de realizar el trÃimite de forma presencial (cita previa)

La solicitud de prestaciÃ<sup>3</sup>n por desempleo se realiza de forma presencial, mediante la solicitud de una cita previa en la Oficina de Empleo correspondiente a tu zona. Para ello, debes acceder a la pÃigina web del SEPE o contactar por teléfono para solicitar la cita.

## DocumentaciÃ<sup>3</sup>n necesaria

Al acudir a la cita previa, es importante llevar contigo la documentaciÃ<sup>3</sup>n requerida para realizar la solicitud de prestaciÃ<sup>3</sup>n. Los documentos mÃ<sub>i</sub>s comunes que suelen ser necesarios son:

- Tarjeta de Demanda de Empleo (DARDE): Debes presentar la tarjeta DARDE, que acredita tu condiciÃ<sup>3</sup>n de demandante de empleo.

 Documento Nacional de Identidad (DNI): Es imprescindible presentar tu DNI o documento de identificaciÃ<sup>3</sup>n vÃ<sub>i</sub>lido.

Justificante de los últimos 180 dÃas cotizados: Debes aportar un documento que acredite las cotizaciones realizadas en los últimos 180 dÃas. Esto puede ser un certificado emitido por la Seguridad Social o cualquier otro documento oficial que lo acredite.

 – Última nÃ<sup>3</sup>mina: Es necesario presentar la Ã<sup>o</sup>ltima nÃ<sup>3</sup>mina o cualquier documento que acredite tu situaciÃ<sup>3</sup>n laboral y los ingresos percibidos en tu Ã<sup>o</sup>ltimo empleo.

- Fotocopia de la relaciÃ<sup>3</sup>n laboral: Se solicita una fotocopia de la relaciÃ<sup>3</sup>n laboral o cualquier documento que acredite tu situaciÃ<sup>3</sup>n contractual en tu Ã<sup>0</sup>ltimo empleo.

 Documento que acredite la situaciÃ<sup>3</sup>n de desempleo: Debes presentar un documento que acredite que te encuentras en situaciÃ<sup>3</sup>n de desempleo, como una carta de despido, fin de contrato o cualquier otro documento oficial.

Es importante tener en cuenta que los documentos requeridos pueden variar en funciÃ<sup>3</sup>n de la normativa vigente y de tu situaciÃ<sup>3</sup>n particular. Por ello, es recomendable consultar la informaciÃ<sup>3</sup>n oficial del SEPE o contactar con la Oficina de Empleo para asegurarte de tener toda la documentaciÃ<sup>3</sup>n necesaria antes de acudir a la cita previa.

Si tienes alguna duda o necesitas mÃis informaciÃ<sup>3</sup>n sobre los requisitos y documentos necesarios, no dudes en contactar con el SEPE o la Oficina de Empleo mÃis cercana.

¡No olvides preparar toda la documentación necesaria con anticipación para agilizar el proceso y poder acceder a las prestaciones por desempleo que te correspondan!

# Saber si el paro estÃ; aprobado

Una vez que hayas solicitado una prestaciÃ<sup>3</sup>n por desempleo, es importante verificar si ha sido

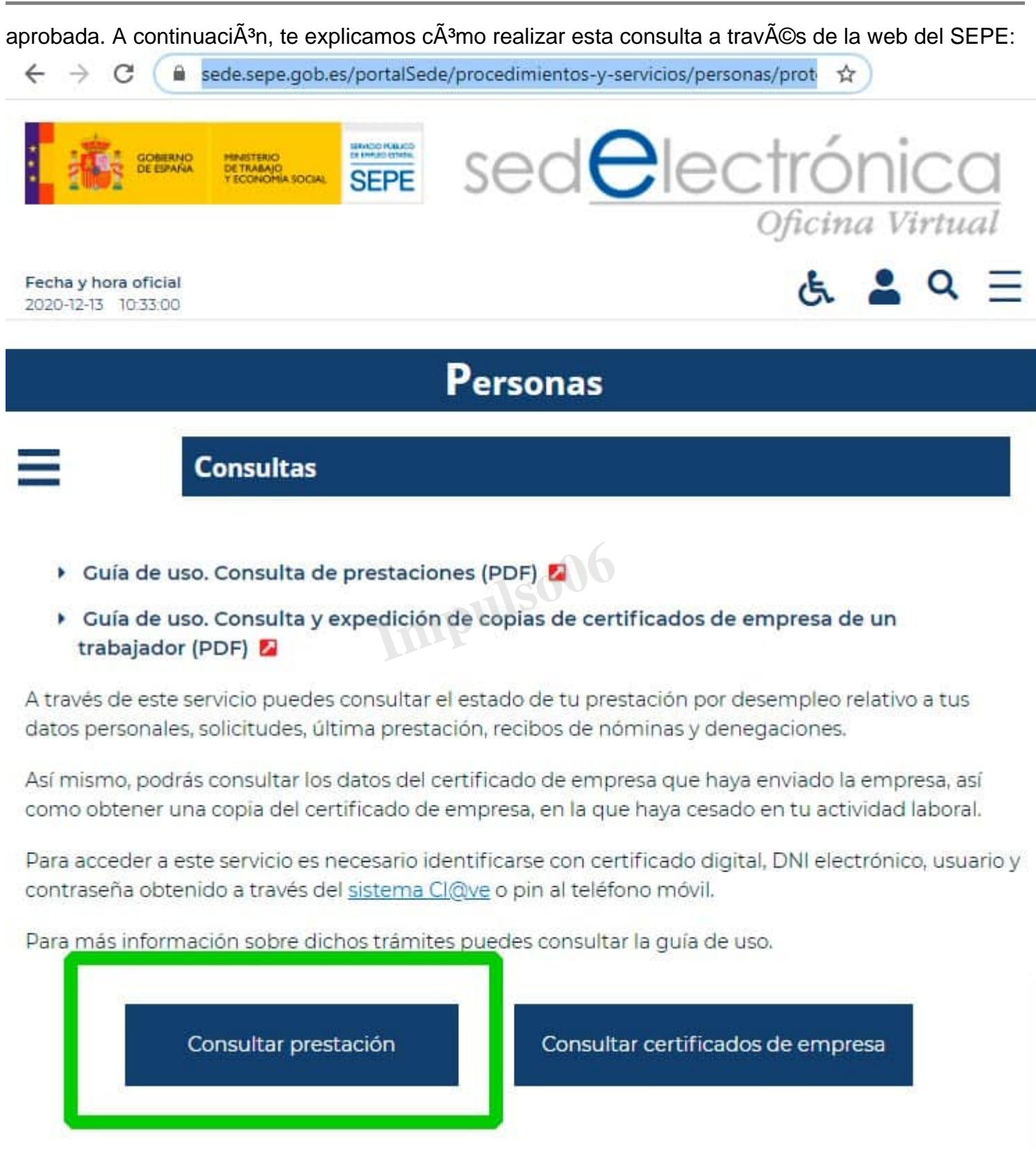

# Consulta de la aprobaciÃ<sup>3</sup>n de la prestaciÃ<sup>3</sup>n a través de la web del SEPE

El SEPE ofrece la posibilidad de realizar consultas relacionadas con la aprobaciÃ<sup>3</sup>n de la prestaciÃ<sup>3</sup>n a través de su plataforma web. Esto te permitirÃ<sub>i</sub> acceder a tu expediente y obtener informaciÃ<sup>3</sup>n

actualizada sobre el estado de tu solicitud.

## Pasos para verificar la aprobaciÃ<sup>3</sup>n online

Para realizar la consulta online, sigue estos pasos:

 Ingreso a la Sede electrÃ<sup>3</sup>nica del SEPE: Accede a la pÃ<sub>i</sub>gina web oficial del SEPE y busca la secciÃ<sup>3</sup>n de la Sede electrÃ<sup>3</sup>nica.

– Consulta de prestaciÃ<sup>3</sup>n: Dentro de la Sede electrÃ<sup>3</sup>nica, busca la opciÃ<sup>3</sup>n de consulta de prestaciÃ<sup>3</sup>n o trÃ<sub>1</sub>mites relacionados con prestaciones.

– IdentificaciÃ<sup>3</sup>n con Certificado digital, DNI ElectrÃ<sup>3</sup>nico, usuario Cl@ve o servicio PIN por Teléfono mÃ<sup>3</sup>vil: Elige el método de identificaciÃ<sup>3</sup>n que prefieras y sigue los pasos correspondientes para acceder a tu expediente. Si seleccionas el servicio PIN por Teléfono mÃ<sup>3</sup>vil, deberÃ<sub>i</sub>s ingresar tu nÃ<sup>o</sup>mero de DNI y el nÃ<sup>o</sup>mero de mÃ<sup>3</sup>vil al que se enviarÃ<sub>i</sub> el PIN para completar la identificaciÃ<sup>3</sup>n.

– Acceso al expediente online y verificaciÃ<sup>3</sup>n de la aprobaciÃ<sup>3</sup>n: Una vez que hayas completado la identificaciÃ<sup>3</sup>n, podrÃ<sub>1</sub>s acceder a tu expediente y verificar si la prestaciÃ<sup>3</sup>n ha sido aprobada. En esta secciÃ<sup>3</sup>n, encontrarÃ<sub>1</sub>s informaciÃ<sup>3</sup>n detallada sobre la aprobaciÃ<sup>3</sup>n, el monto y la duraciÃ<sup>3</sup>n de la prestaciÃ<sup>3</sup>n.

Recuerda que los pasos y las opciones disponibles en la plataforma web del SEPE pueden variar. Si encuentras alguna dificultad durante el proceso de consulta, te recomendamos revisar la informaciÃ<sup>3</sup>n actualizada en la pÃ<sub>i</sub>gina web oficial del SEPE o contactar con el SEPE directamente para obtener asistencia.

La consulta en lÃnea te permitirÃ<sub>i</sub> obtener informaciÃ<sup>3</sup>n actualizada y precisa sobre el estado de tu prestaciÃ<sup>3</sup>n por desempleo, evitando la necesidad de acudir personalmente a la Oficina de Empleo. Â<sub>i</sub>Aprovecha esta opciÃ<sup>3</sup>n para estar al tanto de tu situaciÃ<sup>3</sup>n y planificar tus recursos de manera adecuada!

# Contactar con el SEPE

Si necesitas ponerse en contacto con el SEPE para realizar consultas, obtener informaciÃ<sup>3</sup>n adicional o solicitar asistencia, el Ã<sup>o</sup>nico método de contacto disponible es a través del teléfono. A continuaciÃ<sup>3</sup>n, te proporcionamos los nÃ<sup>o</sup>meros de atenciÃ<sup>3</sup>n al ciudadano y empresas del SEPE, asà como el horario de atenciÃ<sup>3</sup>n al pÃ<sup>o</sup>blico:

CiudadanÃa: Para consultas relacionadas con trÃimites, prestaciones, inscripciÃ<sup>3</sup>n en el paro y otros asuntos relacionados, puedes llamar al nÃ<sup>o</sup>mero de atenciÃ<sup>3</sup>n al ciudadano del SEPE: 900 81 24 00.
 Esta llamada es gratuita, por lo que no tendrÃis que pagar ningÃ<sup>o</sup>n coste adicional por utilizar este servicio.

– Empresas: Si eres una empresa y necesitas realizar consultas o trÃimites relacionados con empleo, contrataciÃ<sup>3</sup>n o prestaciones para trabajadores, puedes llamar al nÃ<sup>o</sup>mero de atenciÃ<sup>3</sup>n a empresasdel SEPE: 900 81 24 01. También en este caso, la llamada es gratuita.

– Servicio a la ciudadanÃa 24 horas: Si requieres asistencia o informaciÃ<sup>3</sup>n fuera del horario habitual de atenciÃ<sup>3</sup>n al pÃ<sup>o</sup>blico, puedes contactar con el servicio a la ciudadanÃa 24 horas del SEPE llamando al nÃ<sup>o</sup>mero 060.

## Horario de atenciÃ<sup>3</sup>n al pÃ<sup>o</sup>blico

El horario de atenciÃ<sup>3</sup>n al pÃ<sup>o</sup>blico del SEPE suele ser de 9:00 a 14:00 horas, de lunes a viernes. No obstante, es posible que haya variaciones en funciÃ<sup>3</sup>n de la provincia o la situaciÃ<sup>3</sup>n particular de cada oficina. Por tanto, es recomendable consultar el horario de atenciÃ<sup>3</sup>n especÃfico de la oficina del SEPE a la que deseas dirigirte o llamar al nÃ<sup>o</sup>mero de atenciÃ<sup>3</sup>n correspondiente para obtener informaciÃ<sup>3</sup>n actualizada.

Recuerda que el contacto telefÃ<sup>3</sup>nico es el método principal para comunicarte con el SEPE. A través de estos nÃ<sup>o</sup>meros, podrÃ<sub>i</sub>s obtener informaciÃ<sup>3</sup>n, realizar consultas y recibir la asistencia necesaria en relaciÃ<sup>3</sup>n a trÃ<sub>i</sub>mites y prestaciones por desempleo.

Siempre que necesites aclarar dudas o recibir orientaciÃ<sup>3</sup>n sobre tus gestiones con el SEPE, no dudes en utilizar estos nÃ<sup>o</sup>meros de contacto. El personal del SEPE estarÃ<sub>i</sub> disponible para ayudarte y brindarte la asistencia que necesites durante el horario de atenciÃ<sup>3</sup>n establecido.

# Conclusiones CÃ<sup>3</sup>mo saber online si estÃ<sub>i</sub>s dado de alta en el paro (SEPE)

En resumen, hemos explorado diferentes aspectos relacionados con la verificaciÃ<sup>3</sup>n del alta en el paro, la solicitud de prestaciones y el contacto con el SEPE. Aquà tienes un resumen de los puntos clave:

– VerificaciÃ<sup>3</sup>n del alta en el paro: Existen dos métodos principales para comprobar si estÃ<sub>i</sub>s dado de alta en el paro. El primero es acudir de manera presencial a la Oficina de Empleo tras solicitar una cita previa. El segundo y mÃ<sub>i</sub>s sencillo es utilizar la Sede electrÃ<sup>3</sup>nica del SEPE, donde puedes realizar los pasos necesarios para verificar tu inscripciÃ<sup>3</sup>n como demandante de empleo.

– Solicitud de prestaciones: Si cumples con los requisitos establecidos, puedes solicitar una prestaciÃ<sup>3</sup>n por desempleo. Este trÃ<sub>i</sub>mite se realiza de forma presencial, previa solicitud de cita en la Oficina de Empleo. Es importante preparar la documentaciÃ<sup>3</sup>n necesaria, que puede incluir la tarjeta DARDE, el DNI, justificantes de cotizaciÃ<sup>3</sup>n, la Ã<sup>0</sup>ltima nÃ<sup>3</sup>mina, fotocopias de la relaciÃ<sup>3</sup>n laboral y un documento que acredite la situaciÃ<sup>3</sup>n de desempleo.

– Consulta de la aprobaciÃ<sup>3</sup>n de la prestaciÃ<sup>3</sup>n: Después de solicitar una prestaciÃ<sup>3</sup>n, puedes verificar si ha sido aprobada a través de la web del SEPE. Accediendo a la Sede electrÃ<sup>3</sup>nica y utilizando métodos de identificaciÃ<sup>3</sup>n como el Certificado digital, DNI ElectrÃ<sup>3</sup>nico, usuario Cl@ve o servicio PIN por Teléfono mÃ<sup>3</sup>vil, podrÃ<sub>1</sub>s consultar tu expediente y verificar si la prestaciÃ<sup>3</sup>n ha sido

aprobada.

– Contacto con el SEPE: El único método de contacto con el SEPE es a través del teléfono. Existen números de atención al ciudadano (900 81 24 00) y a empresas (900 81 24 01) disponibles durante el horario de atención al público, que generalmente es de 9:00 a 14:00 horas. Además, existe un servicio a la ciudadanÃa 24 horas (060) para situaciones fuera de dicho horario.

Esperamos que esta informaciÃ<sup>3</sup>n te haya sido Ã<sup>o</sup>til para entender cÃ<sup>3</sup>mo verificar el alta en el paro, solicitar prestaciones y comunicarte con el SEPE. Recuerda que es importante consultar la informaciÃ<sup>3</sup>n oficial del SEPE y, en caso de dudas, contactar directamente con ellos para obtener asesoramiento personalizado. Â<sub>i</sub>Te deseamos éxito en tus gestiones con el SEPE!

Impulso06